## www.drone-mavic.fr

## Vidéo pour souscrire à DJI CARE REFRESH passé le délai de 48h après l'activation du drone

- A faire à l'extérieur
- Sans soleil pour limiter les reflets
- La vidéo doit être faite en un seul plan (sans coupure, sans montage)
- Vérifier la netteté et la lisibilité des infos

|    | Element demandé par DJI                                                                                                    | Comment le filmer                |
|----|----------------------------------------------------------------------------------------------------|----------------------------------|
| 1  | <ul> <li>Le numéro de série du drone (et pour l'Inspire : le<br/>numéro de la nacelle)</li> </ul>                                                                                                    | Gros plan sur le Numéro de série |
| 2  | <ul> <li>Allumer la télécommande puis le drone</li> </ul>                                                                                                    | Plan moyen                       |
| 3  | <ul> <li>Ouvrir Dji Go 4 et calibrer le compas</li> </ul>                                                                                                    | Ecran Dji Go 4                   |
| 4  | <ul> <li>Formater la carte SD en utilisant Dji Go<br/>(sauvegardez vos données avant)</li> </ul>                                                                                                    | Ecran Dji Go 4                   |
| 5  | Vérifier l'IMU                                                                                                    | Ecran Dji Go 4                   |
| 6  | <ul> <li>Faire une démonstration des mouvements de la<br/>nacelle (tilt vers le haut et le bas)</li> </ul>                                                                                                    | Drone gros plan au sol           |
| 7  | <ul> <li>Faire décoller le drone et lui faire faire les mouvements suivants :         <ul> <li>vers le haut,</li> <li>vers le bas,</li> <li>vers la droite,</li> <li>vers la gauche,</li> <li>vers l'avant,</li> <li>vers l'arrière,</li> <li>rotation droite,</li> <li>rotation gauche</li> </ul> </li> <li>Utiliser la télécommande pour enregistrer gualques secondes de vidéo.</li> </ul> | Déco drone gros plan             |
| 9  | <ul> <li>utiliser le bouton Playback pour vérifier<br/>l'enregistrement</li> </ul>                                                                                                    |                                  |
| 10 | <ul> <li>Positionner le drone à 20 mètres de hauteur</li> </ul>                                                                                                    | Montrer écran Dji Go 4+ drone    |
| 11 | <ul> <li>Envoyer le drone à 120 mètres de hauteur et 200<br/>mètres de distance</li> </ul>                                                                                                    | Ecran Dji Go 4                   |
| 12 | <ul> <li>Ramener le drone à proximité et enclencher un<br/>atterrissage automatique</li> </ul>                                                                                                    | Ecran Dji Go 4 + drone           |
| 13 | <ul> <li>Éteindre le drone puis la télécommande puis<br/>arrêter de filmer la vidéo de vérification</li> </ul>                                                                                                    |                                  |